## **BAJA DEL RUC**

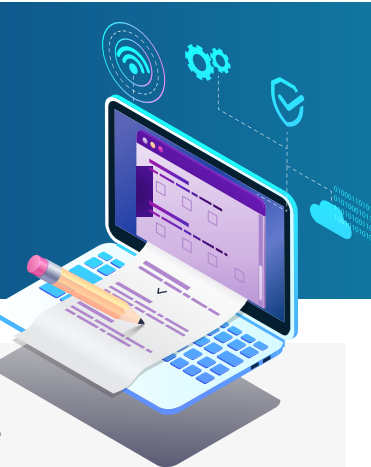

## **RECUERDE:**

La baja de inscripción en el RUC (renta de 1ra categoría, 2da categoría, 4ta categoría) se puede realizar a través de SUNAT VIRTUAL.

En el caso de Renta de 3ra categoría solo con declaraciones efectuadas hasta la fecha de baja u por motivo cierre/cese se puede realizar a través de SUNAT Virtual, con su Clave SOL.

Antes de efectuar este trámite virtual debe comunicar la baja de sus comprobantes de pago disponibles así como la baja de serie de los mismos; por SUNAT Virtual Ilenando el Formulario Virtual N° 855.

## A continuación los pasos a seguir para la baja de inscripción del Registro Único de Inscripción -RUC.

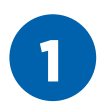

Ingresar al portal de Sunat: **www.sunat.gob.pe** y hacer click en el enlace: **"Operaciones en línea (SOL)"** y luego ingresar a la opción de: **"Mis Trámites y Consultas"** 

Podemos acceder de 2 formas: Ingresando nuestro DNI y CLAVE SOL o ingresando nuestro RUC, CLAVE SOL Y USUARIO.

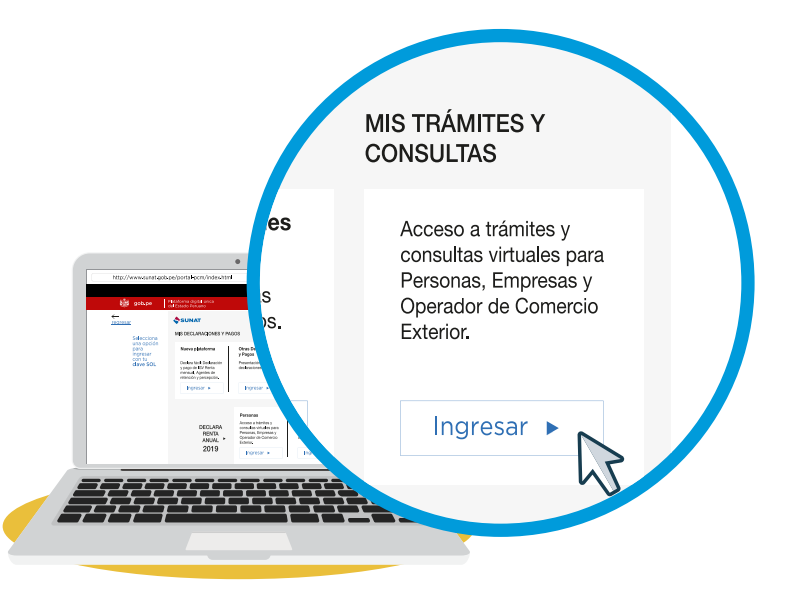

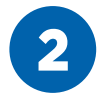

Ingresar a "Personas" – "Mi RUC y otros registros" – "Actualizo información de mi RUC" – "RUC" – "Form. 3128 Modificación de datos del RUC".

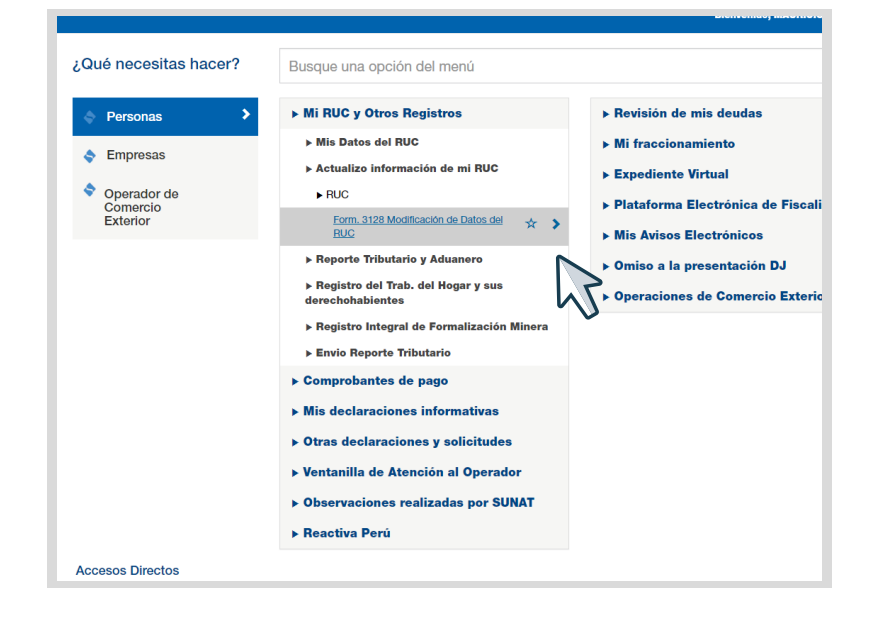

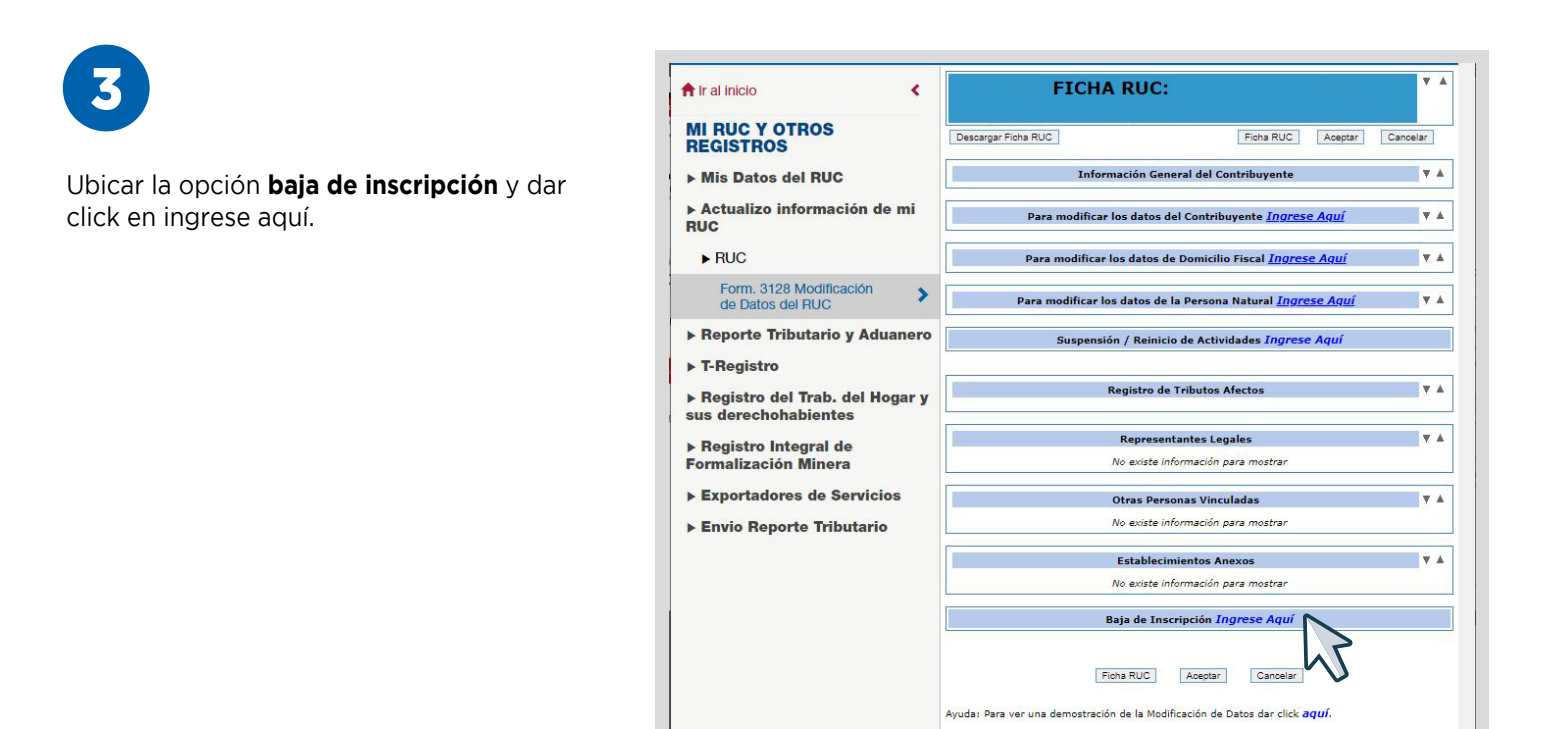

| - <u> </u> |  |
|------------|--|
| 4          |  |
|            |  |
| $\sim$     |  |

Ingresar la fecha de la baja del RUC (que en el caso de personas de tercera categoría puede realizarse por clave SOL siempre y cuando sus declaraciones estén hasta la fecha de la baja efectuadas dentro de su fecha de vencimiento). Luego click en **Aceptar**.

| Motivo de baja de Inscripción  |  |
|--------------------------------|--|
| Oierre o cese definitivo       |  |
| Fecha de Baja de Inscripción : |  |
|                                |  |
|                                |  |

|                       |                                                                                                    | FICHA RUC:                                                                                                    | ٣              |  |
|-----------------------|----------------------------------------------------------------------------------------------------|----------------------------------------------------------------------------------------------------|----------------|--|
|                       |                                                                                                    | Rcha RUC                                                                                                    | Aceptar Cancel |  |
| lick nuevemente en    | Información General del Contribuyente                                                                                                    |                                                                                                    |                |  |
|                       | Apellidos y Nombres o Razón Social                                                                                                    |                                                                                                    |                |  |
| tar Doho anarocor     | Tino de Contribuyente                                                                                                    | 01 - PERSONA NATURAL SIN NEGOCIO                                                                                                    |                |  |
| tar. Debe aparecer    | Fecha de Inscripción                                                                                                    | 15/07/2015                                                                                                    | •              |  |
| anada an la Fiaha DUC | Fecha de Inicio de Actividades                                                                                                    | : 01/07/2015                                                                                                    |                |  |
| gnado en la Ficha RUC | Estado del Contribuyente                                                                                                    | : BAJA DEFINITIVA                                                                                                    |                |  |
| aja Definitiva".      | Dependencia SUNAT                                                                                                    | : 0073 - I.A.T.LAMBAYEOUE-MEPECO                                                                                                    |                |  |
|                       | Condición de Domicilio Fiscal                                                                                                    | : HABIDO                                                                                                    |                |  |
|                       | Emisor electrónico desde                                                                                                    |                                                                                                    |                |  |
|                       | Comprobantes electrónicos                                                                                                    | 1 · ·                                                                                                    |                |  |
|                       | Fecha de Baia                                                                                                    | 1 -                                                                                                    |                |  |
|                       |                                                                                                    |                                                                                                    |                |  |
|                       |                                                                                                    | Para modificar los datos del Contribuyente Ingrese Aquí                                                                                                    | ,              |  |
|                       | Nombre Comercial                                                                                                    | Para modificar los datos del Contribuyente Ingrese Aquí                                                                                                    |                |  |
|                       | Nombre Comercial<br>Tipo de Representación                                                                                                    | Para modificar los datos del Contribuyente <i>Ingrese Aquí</i><br>: -<br>: -                                                                                                    |                |  |
|                       | Nombre Comercial<br>Tipo de Representación<br>Actividad Económica Principal                                                                                                    | Para modificar los datos del Contribuyente Ingrese Aquí<br>: -<br>: -<br>: 74996 - OTRAS ACTIVIDADES EMPRESARIALES NCP.                                                                        |                |  |
|                       | Nombre Comercial<br>Tipo de Representación<br>Actividad Económica o Frincipal<br>Actividad Económica Secundaria 1                                                                                                    | Para modificar los datos del Contribuyente Ingrese Aquí                                                                                                    |                |  |
|                       | Nombre Comercial<br>Tipo de Representación<br>Actividad Económica Principal<br>Actividad Económica Secundaria 1<br>Actividad Económica Secundaria 2                                                                                                    | Para modificar los datos del Contribuyente Ingrese Aquí<br>-<br>-<br>-<br>74996 - OTRAS ACTIVIDADES EMPRESARIALES NCP.<br>-<br>-<br>-                                                          |                |  |
|                       | Nombre Comercial<br>Tipo de Representación<br>Actividad Económica Principal<br>Actividad Económica Secundaria 1<br>Actividad Económica Secundaria 2<br>Sistema Emisión Comprobantes de Pago                                                                                                    | Para modificar los datos del Contribuyente Ingrese Aquí                                                                                                    |                |  |
|                       | Nombre Comercial<br>Tipo de Representación<br>Actividad Económica Principal<br>Actividad Económica Secundaria 1<br>Actividad Económica Secundaria 2<br>Sistema Emisión Comprobantes de Pago<br>Sistema de Contabilidad                                                                                                    | Para modificar los datos del Contribuyente Ingrese Aquí                                                                                                    |                |  |
|                       | Nombre Comercial<br>Tipo de Representación<br>Actividad Económica Principal<br>Actividad Económica Secundaria 1<br>Actividad Económica Secundaria 2<br>Sistema Emisión Comprobantes de Pago<br>Sistema de Contabilidad<br>Código de Portolabilidad                                                                                                    | Para modificar los datos del Contribuyente Ingrese Aquí                                                                                                    |                |  |
|                       | Nombre Comercial<br>Tipo de Representación<br>Actividad Económica Secundaria 1<br>Actividad Económica Secundaria 2<br>Sistema Ensión Comprobantes de Pago<br>Sistema de Contabilidad<br>Código de Profesión / Oficio<br>Actividad de Comercio Exterior                                                                                                    | Para modificar los datos del Contribuyente Ingrese Aquí                                                                                                    |                |  |
|                       | Nombre Comercial<br>Tipo de Representación<br>Actividad Económica Principal<br>Actividad Económica Secundaria 1<br>Actividad Económica Secundaria 2<br>Sistema Emisión Comprobantes de Pago<br>Sistema de Contabilidad<br>Código de Profesión / Oficio<br>Actividad de Comercio Exterior<br>Número Pax                                                                                                    | Para modificar los datos del Contribuyente Ingrese Aquí                                                                                                    |                |  |
|                       | Nombre Comercial<br>Tipo de Representación<br>Actividad Económica Secundaria 1<br>Actividad Económica Secundaria 2<br>Sistema Ensisión Comprobantes de Pago<br>Sistema de Contabilidad<br>Código de Professión / Oficio<br>Actividad de Comercio Exterior<br>Número Fax<br>Teléfono Fjo 1                                                                                                    | Para modificar los datos del Contribuyente Ingrese Aquí  i -  74996 - OTRAS ACTIVIDADES EMPRESARIALES NCP.  i -  i MANUAL  MANUAL  MANUAL  SIN ACTIVIDAD  i -  i -  i -  i -  i -  i -  i -  i |                |  |
|                       | Nombre Comercial<br>Tipo de Representación<br>Actividad Económica Principal<br>Actividad Económica Secundaria 1<br>Actividad Económica Secundaria 2<br>Sistema de Contabilidad<br>Código de Profesión / Oficio<br>Actividad de Comercio Exterior<br>Número Fax<br>Teléfono Fjo 1<br>Teléfono Fjo 2                                                                                                    | Para modificar los datos del Contribuyente Ingrese Aquí                                                                                                    |                |  |
|                       | Nombre Comercial<br>Tipo de Representación<br>Actividad Económica Secundaria 1<br>Actividad Económica Secundaria 1<br>Actividad Económica Secundaria 2<br>Sistema Ensión Comprobantes de Pago<br>Sistema de Contabilidad<br>Código de Professión / Oficio<br>Actividad de Comercio Exterior<br>Número Pax<br>Teléfono Fijo 1<br>Teléfono Hovi 1<br>Celéfono Hovi 1                                                                                                    | Para modificar los datos del Contribuyente Ingrese Aquí                                                                                                    |                |  |
|                       | Nombre Comercial<br>Tipo de Representación<br>Actividad Económica Secundaria 1<br>Actividad Económica Secundaria 1<br>Actividad Económica Secundaria 2<br>Sistema de Contabilidad<br>Código de Profesión / Oficio<br>Actividad de Contarbio Exterior<br>Número Fax<br>Teléfono Fjo 1<br>Teléfono Fjo 2<br>Teléfono Kovi 2<br>Cédigo de Novi 2<br>Cédigo de Novi 2<br>Cédigo | Para modificar los datos del Contribuyente Ingrese Aquí                                                                                                    |                |  |